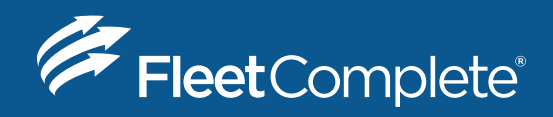

### HOW TO GUIDE

# How To Switch Trucks, Trailers and Shipping Docs

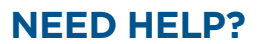

1-800-220-0779 support@fleetcomplete.com www.fleetcomplete.com

#### HOW TO SWITCH TRUCKS

The way you switch trucks is the same as it has been in previous versions of the BigRoad Mobile App.

1

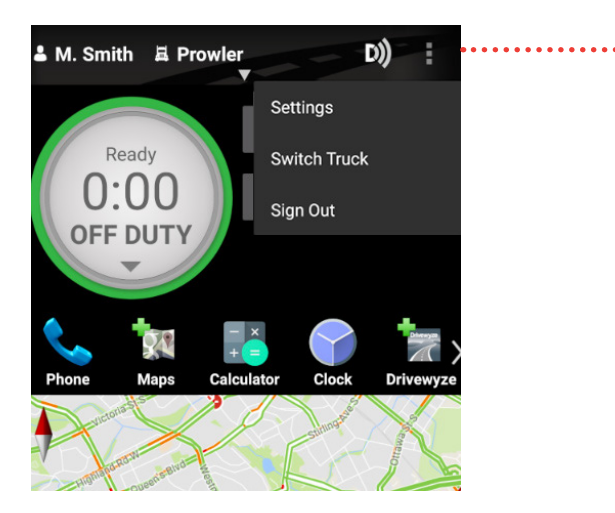

Within the BigRoad Mobile App, click the **vertical ellipses button** located in the top right and select **Switch Truck**.

A list of trucks is shown. Select electronic logs, AOBRD, or ELD type trucks from this menu.

Click the name of the truck you would like to use.

#### HOW TO CHANGE TRAILERS AND SHIPPING DOCS

This can be done from the main dashboard view in the BigRoad Web App, the HoS screen, or the header section of the current day's log within the BigRoad Mobile App.

*Trailer names must be less than 10 characters and shipping documents must be less than 40 characters long.* 

## FROM THE MAIN DASHBOARD IN THE BIGROAD WEB APP OR HOS SCREEN IN THE MOBILE APP:

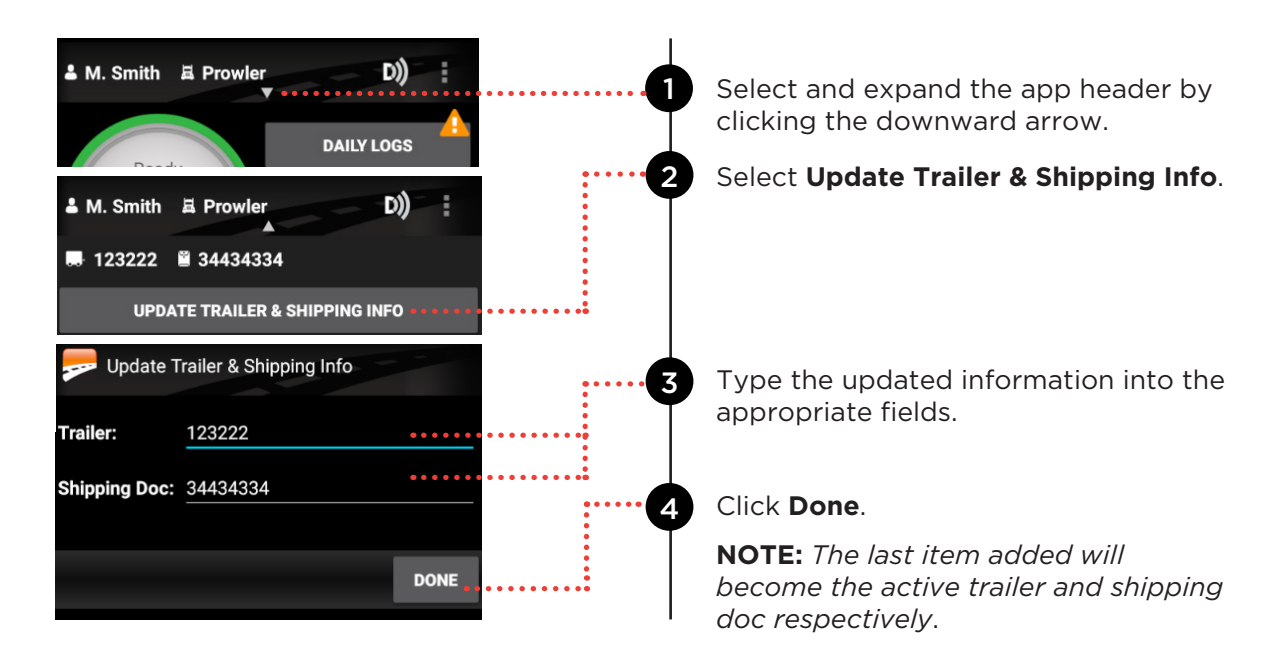

### FROM THE HEADER SECTION OF THE CURRENT DAY'S LOG WITHIN THE BIGROAD MOBILE APP:

D)) Go to Daily Logs. 🕹 M. Smith 🛛 🛱 Prowler DAILY LOGS Ready INSPECT LOGS VIEW LOGS Select View Logs. 2 Select a day. γ Wed Nov 29 EST U.S. 70hr/8d Select the Header Tab along the HEADER ••• Δ top of the screen. Home Terminal 180 Columbia St Shipping Docs. You will see sections that say 5 34434334 (current) Shipping Docs and Trailers. × Type the updated information into # or shipper/commodity the appropriate fields. ADD SHIPPING DOC Trailers Click Add Shipping Doc or Add 123222 (current) × 6 Trailer to save. Trailer number **NOTE:** The last item added will ADD TRAILER become the active trailer and shipping doc respectively.

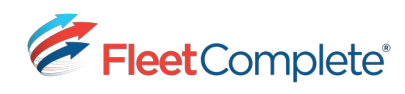